# Nearest Neighbor Analysis

QGIS Tutorials and Tips

Ujaval Gandhi ujaval@qgistutorials.com

# Nearest Neighbor Analysis

GIS is very useful is analyzing spatial relationship between features. One such analysis is finding out which features are closest to a given feature. QGIS has a tool called Distance Matrix which helps with such analysis. In this tutorial, we will use 2 datasets and find out which points from one layer are closest to which point from the second layer.

# Overview of the task

Given the locations of all known significant earthquakes, find out the nearest populated place for each location where the earthquake happened.

### Other skills you will learn

• How to do table joins in QGIS. (See Performing Table Joins for detailed instructions.)

# Get the data

We will use NOAA's National Geophysical Data Center's Significant Earthquake Database as our layer represenging all major earthquakes. Download the tab-delimited earthquake data.

Natural Earth has a nice Populated Places dataset. Download the simple (less columns) dataset

# Procedure

1. Open Layer • Add Delimited Text Layer and browse to the downloaded *signif.txt* file.

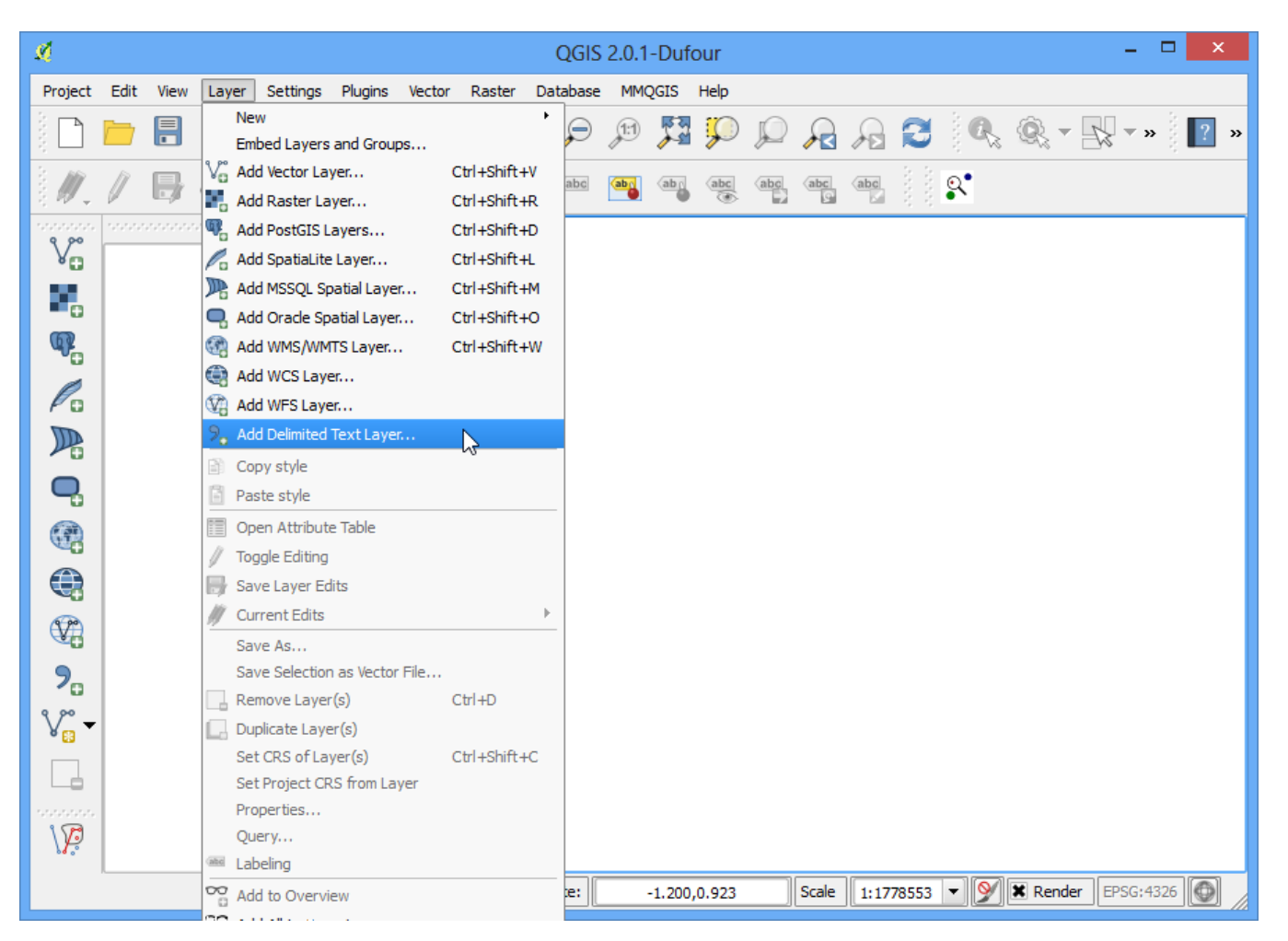

2. Since this is a tab-delimited file, choose Tab as the File format. The X field and Y field would be auto-populated. Click OK.

#### Note

You may see some error messages as QGIS tries to import the file. These are valid errors and some rows from the file will not be imported. You can ignore the errors for the purpose of this tutorial.

| ø      | Create a Layer from a Delimited Text File ? ×                                              |           |              |           |              |       |         |            |             |                 |                   |                |  |
|--------|--------------------------------------------------------------------------------------------|-----------|--------------|-----------|--------------|-------|---------|------------|-------------|-----------------|-------------------|----------------|--|
| File I | Name                                                                                       | C:/Use    | rs/ujaval/Do | wnloads   | s/signif.txt |       |         |            |             |                 |                   | Browse         |  |
| Laye   | er name                                                                                    | e signi   | f            |           |              |       |         |            |             | Enco            | oding UTF-8       | -              |  |
| File   | File format OCSV (comma separated values) OCustom delimiters ORegular expression delimiter |           |              |           |              |       |         |            |             |                 | n delimiter       |                |  |
|        |                                                                                            |           | Comma        |           |              |       |         |            | ice         | Colon Semicolon |                   |                |  |
|        |                                                                                            |           | Other del    | imiters   |              | _     | (       | Quote 📳    |             | Escape          | •                 |                |  |
| Rec    | ord opt                                                                                    | ions      | Number of    | fheader   | lines to d   | scard | 0       | 🗧 🗙 Firs   | t record ha | as field names  |                   |                |  |
| Field  | d optior                                                                                   | IS        | Trim fie     | elds      | Discard      | empty | fields  | Decima     | separator   | is comma        |                   |                |  |
| Geo    | metry o                                                                                    | definitio | n 🖲 Point (  | coordina  | tes          |       | 0 N     | ell known  | text (WKT)  |                 | geometry (attribu | te only table) |  |
|        |                                                                                            |           | X field LC   | ONGITU    | DE           | -     | field L | ATITUDE    | •           | - 🗌 DMS coordi  | nates             |                |  |
| Laye   | er setti                                                                                   | ngs       | X Use sp     | atial ind | ex           |       | l       | Jse subset | index       | W               | atch file         |                |  |
|        | I_D                                                                                        | FLAG      | _TSUNAMI     | YEAR      | MONTH        | DAY   | HOUR    | MINUTE     | SECOND      | FOCAL_DEPTH     | EQ_MAG_MW         | EQ_MAG         |  |
| 1      | 1                                                                                          |           |              | -2150     |              |       |         |            |             |                 |                   |                |  |
| 2      | 2                                                                                          | Tsu       |              | -2000     |              |       |         |            |             |                 |                   |                |  |
| 3      | 3                                                                                          |           |              | -2000     |              |       |         |            |             | 18              |                   | 7.1            |  |
| 4      | 8                                                                                          |           |              | -1566     |              |       |         |            |             |                 |                   |                |  |
| 5      | 11                                                                                         |           |              | -1450     |              |       |         |            |             |                 |                   | ▲              |  |
| 1      |                                                                                            | I         |              |           | l            | I     | I       | I          | I           | I               | I                 |                |  |
|        |                                                                                            |           |              |           |              |       |         |            |             |                 |                   |                |  |
|        |                                                                                            |           |              |           |              |       |         |            |             | ОК              | Cancel            | Help           |  |
|        |                                                                                            |           |              |           |              |       |         |            |             |                 |                   |                |  |

3. As the earthquake dataset has Latitude/Longitude coordinates, choose WGS 84 EPSG:436 as the CRS in the Coordinate Reference System Selector dialog.

|                                                                                                    | Coordinate Reference                                                            | System Selector                                                        | ?              | × |
|----------------------------------------------------------------------------------------------------|---------------------------------------------------------------------------------|------------------------------------------------------------------------|----------------|---|
| Specify CRS for layer                                                                                                    | r signif                                                                        |                                                                        |                |   |
| Filter Recently used coo                                                                                                 | ordinate reference systems                                                      | 5                                                                      |                |   |
| Coordinate Refere                                                                                                    | ence System                                                                     | Authority ID                                                           | [•             | • |
| North_Pole_Azimu<br>OSGB 1936 / Britis<br>Unknown datum                                                                  | ıthal_Equidistant<br>h National Grid<br>based upon the Everest 183              | EPSG:102016<br>EPSG:7405<br>EPSG:4044                                  |                |   |
| WGS 84 / Pseudo                                                                                                    | Mercator                                                                        | EPSG:3857                                                              |                |   |
| WGS 84                                                                                                    |                                                                                 | EPSG:4326                                                              |                | - |
| •                                                                                                    |                                                                                 |                                                                        |                | _ |
| Coordinate refere                                                                                                    | nce systems of the world                                                        | Hide                                                                   | deprecated CRS | s |
| 0 0 0 0                                                                                                    | ance System                                                                     | Authority ID                                                           | ĺ.             |   |
| Coordinate Refere                                                                                                    | ance system                                                                     | Authonity iD                                                           |                |   |
| WGS 84                                                                                                    | ince system                                                                     | EPSG:4326                                                              |                |   |
| WGS 84                                                                                                    | are system                                                                      | EPSG:4326<br>IGNF:WGS72G                                               | [              |   |
| WGS 84<br>WGS 72<br>Wake Islan                                                                                           | d 1952                                                                          | EPSG:4326<br>IGNF:WGS72G<br>EPSG:4733                                  |                |   |
| Coordinate Refere<br>WGS 84<br>WGS72<br>Wake Islan<br>Wallis - Uv                                                        | d 1952<br>rea 1978 (MOP78)                                                      | EPSG:4326<br>IGNF:WGS72G<br>EPSG:4733<br>IGNF:WALL78GEO                |                |   |
| Coordinate Refere<br>WGS 84<br>WGS72<br>WGS72<br>Wake Islan<br>Wallis - Uv<br>World Geo                                  | d 1952<br>rea 1978 (MOP78)<br>ndetic System 1984                                | EPSG:4326<br>IGNF:WGS72G<br>EPSG:4733<br>IGNF:WALL78GEO<br>IGNF:WGS84G |                |   |
| Coordinate Refere<br>WGS 84<br>WGS72<br>Wake Islan<br>Wallis - Uv<br>World Geo<br>Selected CRS: W                        | id 1952<br>rea 1978 (MOP78)<br>idetic System 1984                               | EPSG:4326<br>IGNF:WGS72G<br>EPSG:4733<br>IGNF:WALL78GEO<br>IGNE:WGS84G |                |   |
| Coordinate Refere<br>WGS 84<br>WGS72<br>Wake Islan<br>Wallis - Uv<br>World Geo<br>Selected CRS: We<br>+proj=longlat +dat | id 1952<br>rea 1978 (MOP78)<br>idetic System 1984<br>GS 84<br>um=WGS84 +no_defs | EPSG:4326<br>IGNF:WGS72G<br>EPSG:4733<br>IGNF:WALL78GEO<br>IGNE:WGS84G |                |   |

4. The earthquake point layer would now be loaded and displayed in QGIS. Let's also open the Populated Places layer. Go to Layer + Add Vector Layer.

| Ø          |            |       |                  |                                 |                                |        |                            | C      | GIS        | 2.0.1  | -Dufc | our        |           |               |        |      |          |        |       | - 5        | ×              |    |
|------------|------------|-------|------------------|---------------------------------|--------------------------------|--------|----------------------------|--------|------------|--------|-------|------------|-----------|---------------|--------|------|----------|--------|-------|------------|----------------|----|
| Project    | Edit       | View  | Layer S          | Settings                        | Plugins                        | Vector | Raster                     | Data   | abase      | MMQ    | GIS   | Help       |           |               |        |      |          |        |       |            |                |    |
|            |            |       | New<br>Embe      | ed Layers                       | and Group                      | )S     |                            | •      | $\bigcirc$ | 1:1    |       | Ç          | $\square$ | $\mathcal{A}$ | R      | 8    |          | Q.     | -     | <b>▼</b> » | 2              | ** |
| ÷          | /          | ₿     | Add F            | Vector Lay<br>Raster La         | yer                            | 6      | Ctrl+Shift+<br>Ctrl+Shift+ | R      | abc        | aby    | abr   | (abc<br>() | abc       | abc           | abc    |      | <b>Q</b> |        |       |            |                |    |
| V          | <b>-</b> , | K / S | Add 9            | SpatiaLite<br>MSSQL Sp          | Layer<br>batial Layer          |        | Ctrl+Shift+<br>Ctrl+Shift+ | L<br>M |            |        |       |            |           |               |        |      |          |        |       |            |                |    |
| <b>G</b>   |            |       | Add (            | Oracle Sp<br>WMS/WM<br>WCS Lave | atial Layer.<br>TS Layer<br>er |        | Ctrl+Shift+<br>Ctrl+Shift+ | o<br>w |            |        |       |            |           |               |        |      |          |        |       |            |                |    |
|            |            |       | Add V            | WFS Laye<br>Delimited           | r<br>Text Layer                |        |                            |        | 20         |        | æ     | •          | đ         | <b>1</b>      |        |      | •        | 22     |       | 2020       | <b>S</b><br>S  |    |
| Q          |            |       | Copy             | style<br>style                  | Tabla                          |        |                            |        |            |        |       |            |           |               |        |      |          |        |       |            | •              |    |
|            |            |       | / Toggl          | le Editing<br>Layer Ed          | its                            |        |                            |        | •          |        |       |            |           | ~ <b>Q</b> P  | 8      |      | •        | ~      |       |            | <b>1</b>       |    |
| ₩.         |            |       | // Curre<br>Save | As                              | an Vector                      | File   |                            | •      | •          |        | Do o  |            | \$        |               | •      | •    | •        |        |       | 990        | and the second |    |
| "₀<br>V° - |            |       | Remo             | ove Layer<br>cate Laye          | (s)<br>r(s)                    | 1      | Ctrl+D                     |        |            |        |       |            |           | •             |        |      |          |        |       | ٠          |                |    |
|            |            |       | Set C<br>Set P   | CRS of Lay<br>Project CR        | /er(s)<br>S from Lay           | /er    | Ctrl+Shift+                | с      |            |        |       |            |           |               |        |      |          |        |       |            |                |    |
| \ <b>X</b> |            |       | Quer<br>Mabel    | y<br>ling                       |                                |        |                            |        |            |        |       |            |           |               |        | 51/2 |          |        |       |            |                |    |
|            |            |       | Add t            | to Overvie                      | ew                             |        |                            |        | 172.9      | ,146.4 |       |            | Scale     | 263           | 339666 | 8 ▼  | 9 🗶 F    | lender | EPSG: | 4326       |                |    |

5. Browse to the downloaded *ne\_10m\_populated\_places\_simple.zip* file and click Open. Select the *ne\_10m\_populated\_places\_simple.shp* as the layer in the Select layers to add... dialog.

| Ø                  | Select layers                                            | to add                   | ?   | ×   |
|--------------------|----------------------------------------------------------|--------------------------|-----|-----|
| Layer ID<br>0<br>1 | Layer name<br>ne_10m_populated_places_simple.vERSION.txt | Type<br>Vector<br>Vector |     |     |
|                    |                                                          | OK Select All            | Can | cel |

6. Zoom around and explore both the datasets. Each purple point represents the location of a significant earthquake and each blue point represents the location of a populated place. We need a way to find out the nearest point from the populated places layer for each of the points in the earthquake layer.

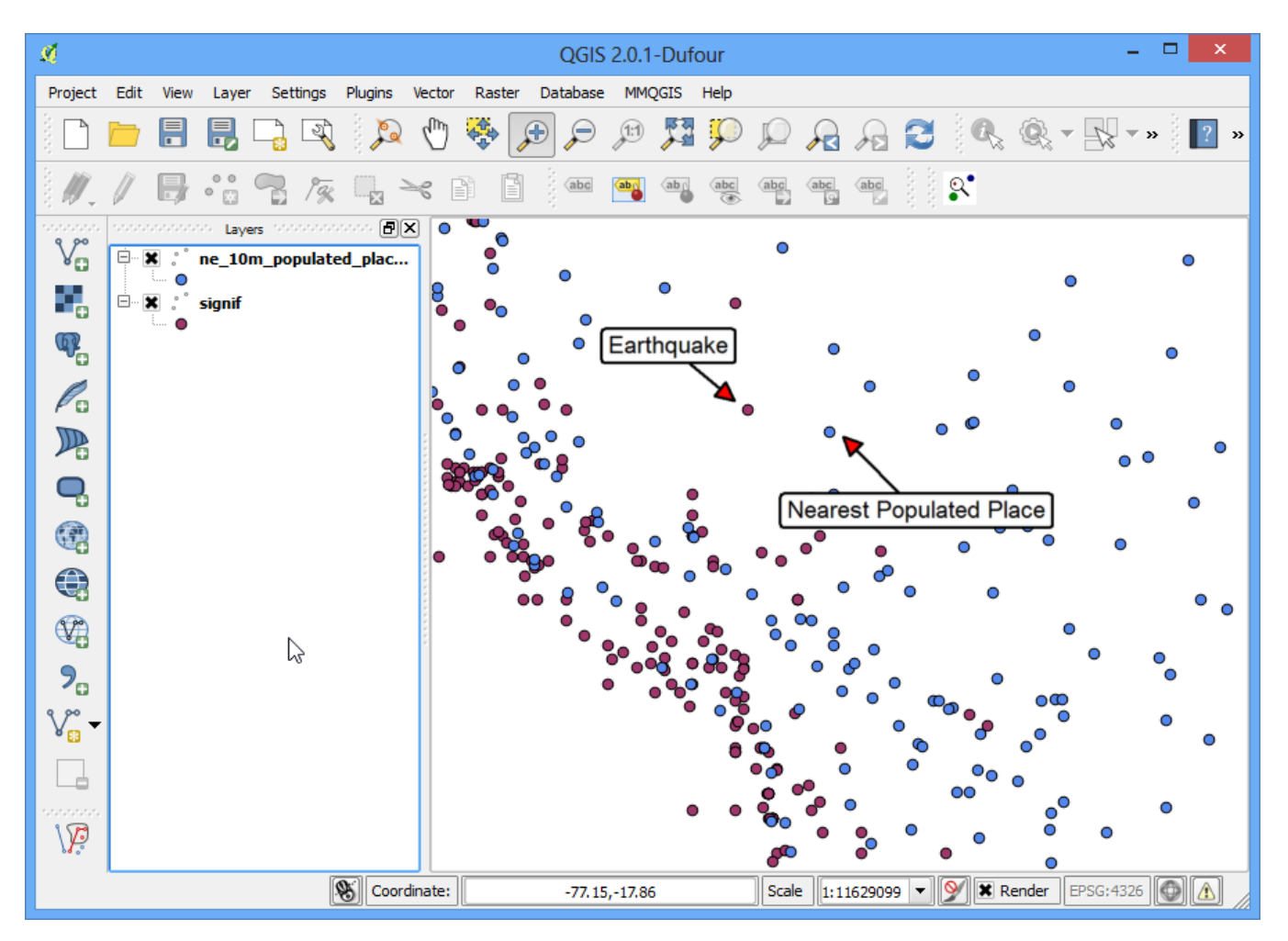

7. Go to Vector • Analysis Tools • Distance Matrix.

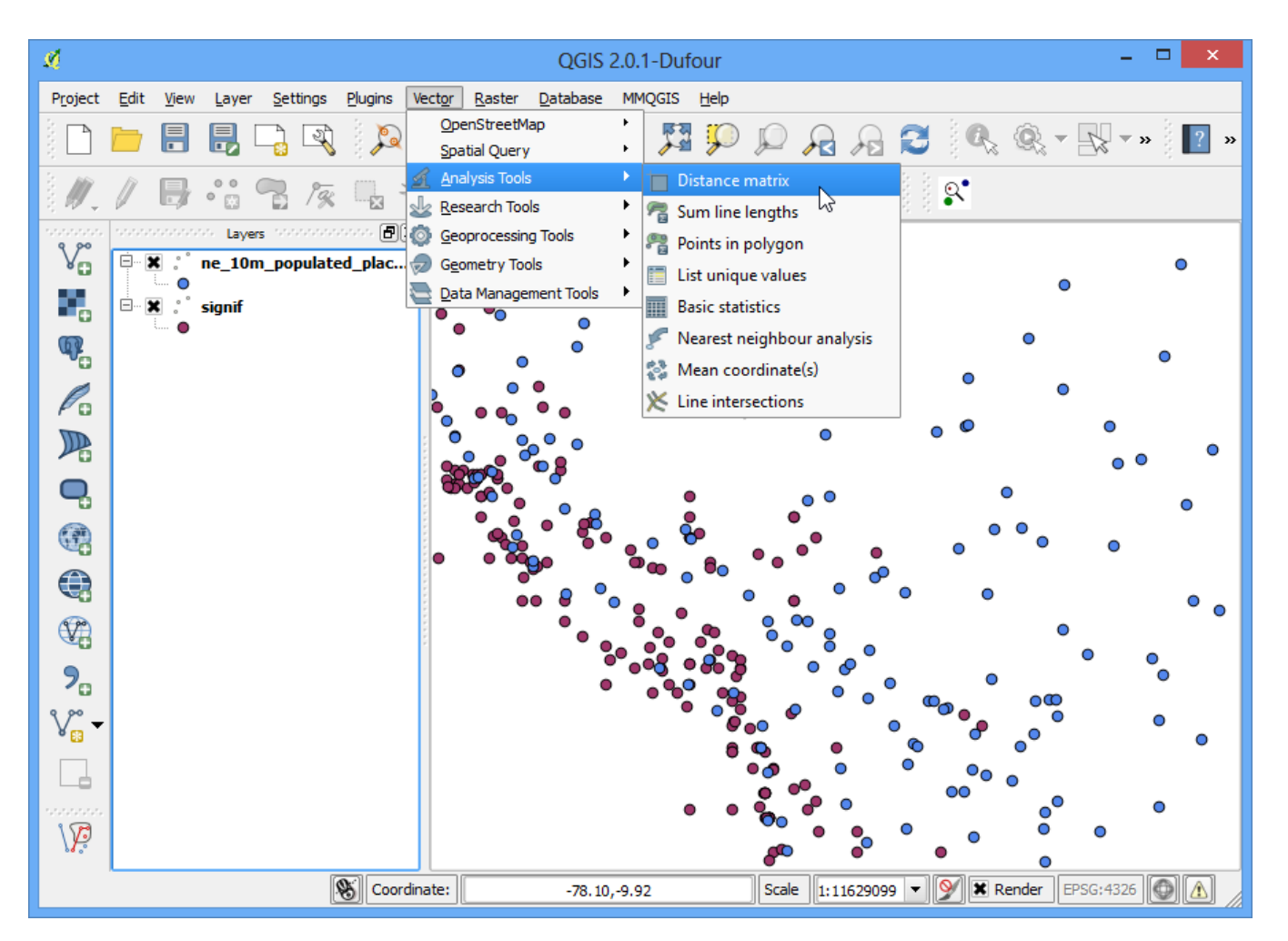

8. Here select the earthquake layer *signif* as the Input point layer and the populated places *ne\_10m\_populated\_places\_simple* as the target layer. You also need to select a unique field from each of these layers which is how your results will be displayed. In this analysis, we are looking to get only 1 nearest point, so check the Use only the nearest(k) target points, and enter 1. Name your output file *matrix.csv*, and click OK.

#### Note

A useful thing to note is that you can even perform the analysis with only 1 layer. Select the same layer as both Input and Target. The result would be a nearest neighbor from the same layer instead of a different layer as we have used here.

| 2 Distance matrix                                                       | ?    | ×     |
|-------------------------------------------------------------------------|------|-------|
| Input point layer                                                       |      |       |
| signif                                                                  |      | -     |
| Input unique ID field                                                   |      |       |
| I_D                                                                     |      | -     |
| Target point layer                                                      |      |       |
| ne_10m_populated_places_simple                                          |      | -     |
| Target unique ID field                                                  |      |       |
| name                                                                    |      | -     |
| Output matrix type                                                      |      |       |
| Linear (N*k x 3) distance matrix                                        |      |       |
| O Standard (N x T) distance matrix                                      |      |       |
| <ul> <li>Summary distance matrix (mean, std. dev., min, max)</li> </ul> |      |       |
| Use only the nearest (k) target points                                  |      | Ð     |
|                                                                         |      |       |
|                                                                         |      |       |
|                                                                         |      |       |
|                                                                         |      |       |
|                                                                         |      |       |
|                                                                         |      |       |
|                                                                         |      | 00050 |
|                                                                         |      | owse  |
| 0% OK                                                                   | Clos | se    |

9. Once your file is generated, you can view it in Notepad or any text editor. QGIS can import CSV files as well, so we will add it to QGIS and view it there. Go to Layer + Add Delimited Text Layer....

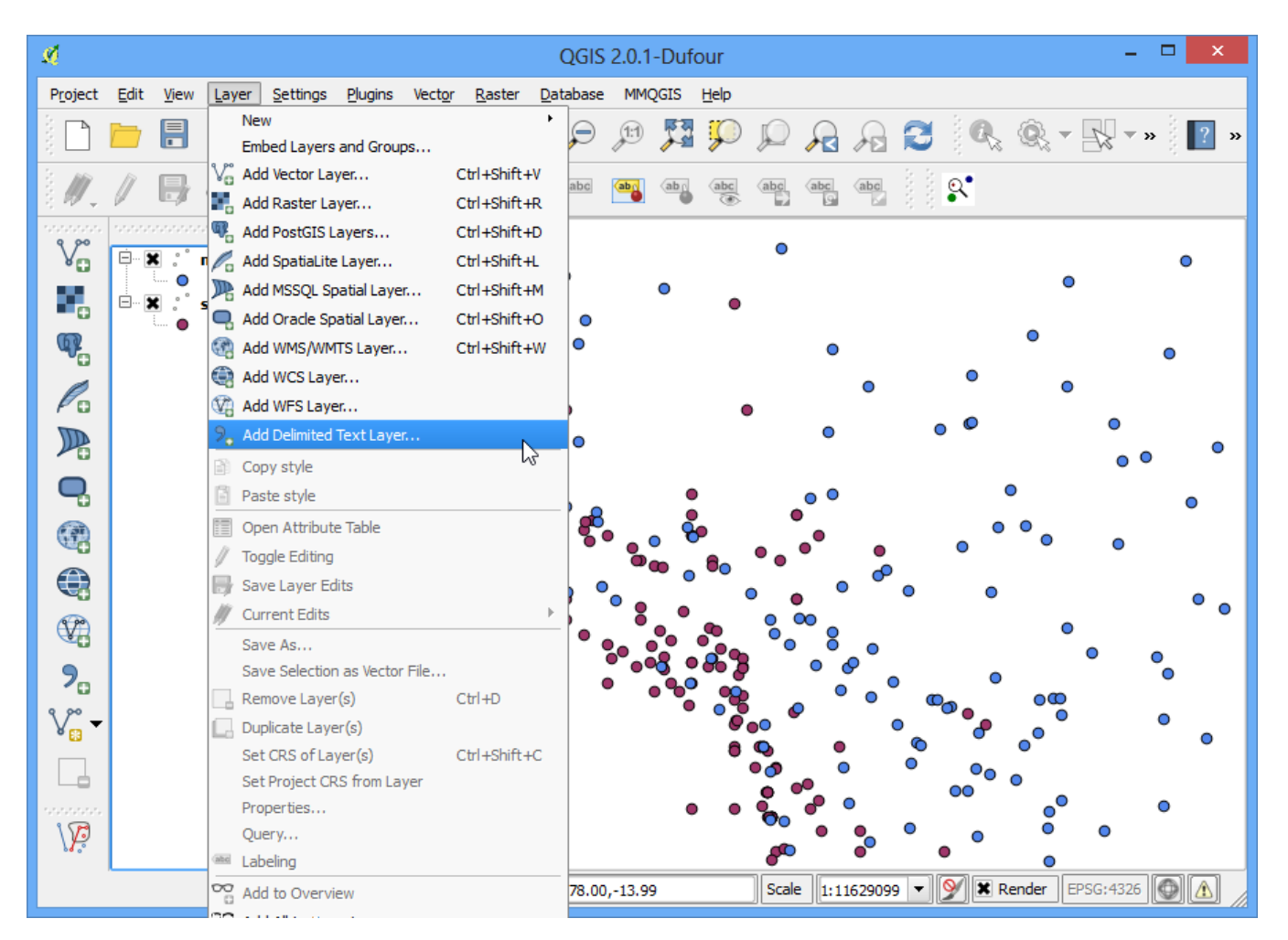

10. Browse to the newly created *matrix.csv* file. Since this file is just text columns, select No geometry (attribute only table) as the Geometry definition. Click OK.

| ø      |                                                                                     |                 | Create a            | Layer from a Delimited Text File          | ? ×                                                    |  |  |  |  |  |  |
|--------|-------------------------------------------------------------------------------------|-----------------|---------------------|-------------------------------------------|--------------------------------------------------------|--|--|--|--|--|--|
| File I | Name C:/                                                                            | Jsers/ujaval/Do | ownloads/matrix.csv |                                           | Browse                                                 |  |  |  |  |  |  |
| Laye   | er name 🛛 m                                                                         | atrix           |                     |                                           | Encoding UTF-8                                         |  |  |  |  |  |  |
| File f | format                                                                              | CSV (           | comma separated va  | alues) 🔿 Custom delimiters                | O Regular expression delimiter                         |  |  |  |  |  |  |
|        |                                                                                     |                 |                     |                                           |                                                        |  |  |  |  |  |  |
|        |                                                                                     |                 |                     |                                           |                                                        |  |  |  |  |  |  |
| Perr   | Decend actions                                                                      |                 |                     |                                           |                                                        |  |  |  |  |  |  |
| Field  | Record options Number of header lines to discard 0 🚽 🕱 First record has field names |                 |                     |                                           |                                                        |  |  |  |  |  |  |
| Field  | options                                                                             |                 | elos Discard en     | npty fields Decimal separator is comma    |                                                        |  |  |  |  |  |  |
| Geor   | metry defini                                                                        | ition 🔘 Point   | coordinates         | <ul> <li>Well known text (WKT)</li> </ul> | <ul> <li>No geometry (attribute only table)</li> </ul> |  |  |  |  |  |  |
|        |                                                                                     |                 |                     |                                           |                                                        |  |  |  |  |  |  |
| Laye   | er settings                                                                         | Use s           | oatial index        | Use subset index                          | Watch file                                             |  |  |  |  |  |  |
|        | InputID                                                                             | TargetID        | Distance            |                                           |                                                        |  |  |  |  |  |  |
| 1      | 1                                                                                   | Al Karak        | 0.221721171014      |                                           |                                                        |  |  |  |  |  |  |
| 2      | 2                                                                                   | Al Ladhiqiyah   | 0.144408036939      |                                           |                                                        |  |  |  |  |  |  |
| 3      | 3                                                                                   | Buzmeyin        | 0.0526324624814     |                                           |                                                        |  |  |  |  |  |  |
| 4      | 8                                                                                   | Al Khalil       | 0.208418004566      |                                           |                                                        |  |  |  |  |  |  |
| 5      | 11                                                                                  | Iraklio         | 0.408843567409      |                                           |                                                        |  |  |  |  |  |  |
| 6      | 5877                                                                                | Iraklio         | 1.1082549107        |                                           | <b>▲</b>                                               |  |  |  |  |  |  |
|        |                                                                                     |                 |                     |                                           |                                                        |  |  |  |  |  |  |
|        | OK Cancel Help                                                                      |                 |                     |                                           |                                                        |  |  |  |  |  |  |
|        |                                                                                     |                 |                     |                                           | ~~                                                     |  |  |  |  |  |  |

11. You will the the CSV file loaded as a table. Right-click on the table layer and select Open Attribute Table.

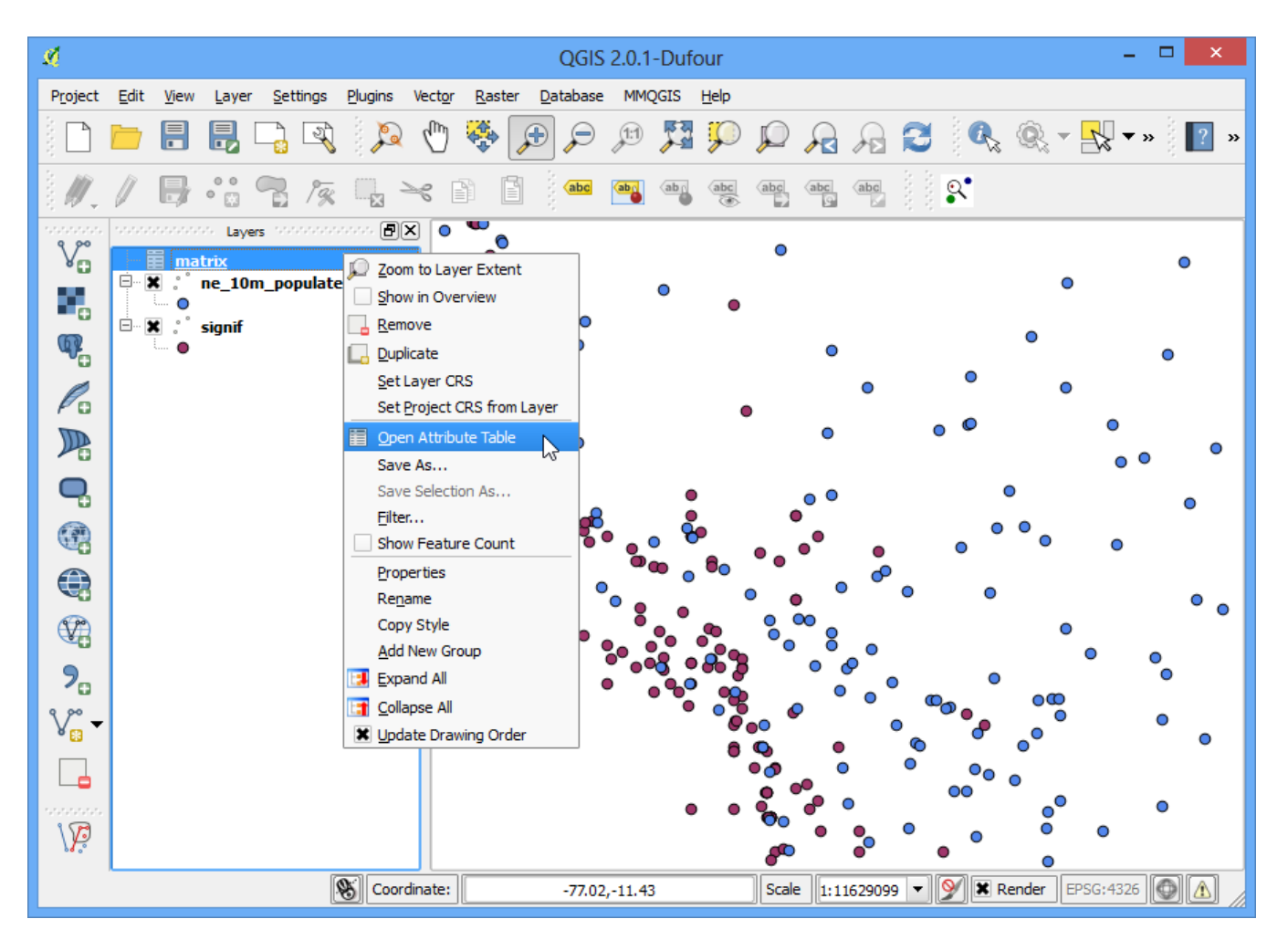

12. Now you will be able to see the content of our results. The InputID field contains the field name from the Earthquake layer. The TargetID field contains the name of the feature from the Populated Places layer that was the closest to the earthquake point. The Distance field is the distance between the 2 points.

#### Note

Remember that the distance calculation will be done using the layers' Coordinate Reference System. Here the distance will be in decimal degrees units because our source layer coordinates are in degrees. If you want distance in meters, reproject the layers before running the tool.

| ø     |                  | Attribute table           | e - matrix :: Feat | ures total: 5727, filtered: 5727, selected: 0 |   | ×  |
|-------|------------------|---------------------------|--------------------|-----------------------------------------------|---|----|
|       |                  | E 😼 🔳                     | 🗟 😻 🞾 [            |                                               |   | ?  |
|       | InputID 🗸        | TargetID                  | Distance           |                                               |   |    |
| 0     | 1                | Al Karak                  | 0.221721171014     |                                               |   |    |
| 1     | 2                | Al Ladhiqiyah             | 0.144408036939     |                                               |   |    |
| 2     | 3                | Buzmeyin                  | 0.0526324624814    |                                               |   |    |
| 3     | 8                | Al Khalil                 | 0.208418004566     |                                               |   |    |
| 4     | 11               | Iraklio                   | 0.408843567409     |                                               |   |    |
| 5     | 5877             | Iraklio                   | 1.1082549107       |                                               |   |    |
| 6     | 9712             | Al Ladhiqiyah             | 0.144408036939     |                                               |   |    |
| 7     | 12               | As Salt                   | 0.230569794451     |                                               |   |    |
| 8     | 13               | Al Aqabah                 | 0.10661139997      |                                               |   |    |
| 9     | 14               | Al Qunaytirah             | 0.34713470868      |                                               |   |    |
| 10    | 7793             | Nabatiye et Tahta         | 0.256395311798     |                                               |   |    |
| 11    | 16               | Sparti                    | 0.101878534504     |                                               |   |    |
| 12    | 7794             | Saida                     | 0.00326167893321   |                                               |   |    |
| 13    | 9713             | Piraiévs                  | 0.206150410754     |                                               |   |    |
| 14    | 17               | Volos                     | 0.4810609473       |                                               |   |    |
| 15    | 18               | Sparti                    | 0.101878534504     |                                               |   |    |
| 16    | 5878             | Lamia                     | 0.265998307404     |                                               |   |    |
| 17    | 19               | Varamin                   | 0.239101501046     |                                               |   |    |
| 18    | 20               | Patra                     | 0.520403483984     | 2                                             |   |    |
| 19    | 21               | Iraklio                   | 0.350232618378     | ~5                                            |   |    |
| 20    | 22               | Kavala                    | 1.1152439462       |                                               |   |    |
| 21    | 9652             | Rajkot                    | 0.717056768568     |                                               |   | ÷. |
|       |                  | <b>T</b> 1 <sup>1</sup> 1 | 0.51007152534      |                                               | _ |    |
| SI SI | now All Features |                           |                    |                                               |   |    |

13. This is very close to the result we were looking for. For some users, this table would be sufficient. However, we can also integrate this results in our original Earthquake layer using a Table Join. Right-click on the Earthquake layer, and select Properties.

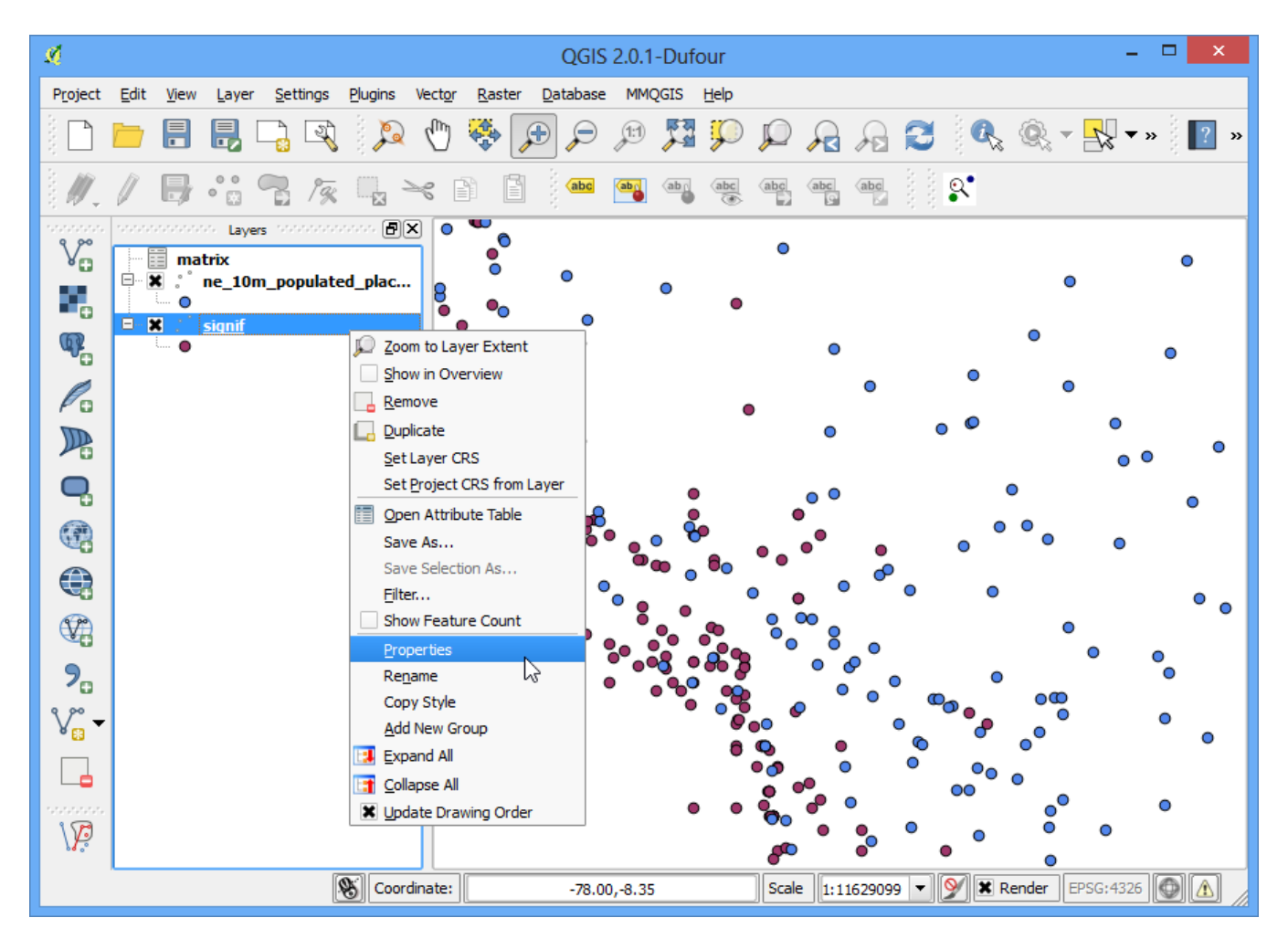

14. Go to the Joins tab and click on the + button.

| M.                    |            | Layer           | Properties - sig | gnif       |        |            | ?    | × |
|-----------------------|------------|-----------------|------------------|------------|--------|------------|------|---|
| General               | Joins      |                 |                  |            |        |            |      | _ |
| 😻 Style               | Join layer | Join field      | Target field     |            |        |            |      |   |
| abc Labels            |            |                 |                  |            |        |            |      |   |
| Fields                |            |                 |                  |            |        |            |      |   |
| 🥟 Display             |            |                 |                  |            |        |            |      |   |
| Actions               |            |                 |                  |            |        |            |      |   |
| 0 Joins               |            |                 |                  |            |        |            |      |   |
| Diagrams              |            |                 |                  |            |        |            |      |   |
| 👔 Metadata            |            |                 |                  |            |        |            |      |   |
|                       |            |                 |                  |            |        |            |      |   |
|                       |            |                 |                  |            |        |            |      |   |
|                       |            |                 |                  |            |        |            |      |   |
|                       |            |                 |                  |            |        |            |      |   |
|                       |            |                 |                  |            |        |            |      |   |
|                       |            |                 |                  |            |        |            |      |   |
|                       |            |                 |                  |            |        |            |      |   |
| Restore Default Style | e          | Save As Default |                  | Load Style |        | Save Style |      | • |
|                       |            |                 |                  | ОК         | Cancel | Apply      | Help |   |

15. We want to join the data from our analysis result (*matrix.csv*) to this layer. We need to select a field from each of the layers that has the same values. Select the fields as shown below.

| ×.           | Add vector join ? ×          |  |  |  |  |  |  |  |  |
|--------------|------------------------------|--|--|--|--|--|--|--|--|
| Join layer   | matrix                       |  |  |  |  |  |  |  |  |
| Join field   | InputID                      |  |  |  |  |  |  |  |  |
| Target field | Target field I_D             |  |  |  |  |  |  |  |  |
| 🗶 Cache jo   | in layer in virtual memory   |  |  |  |  |  |  |  |  |
| Create a     | ttribute index on join field |  |  |  |  |  |  |  |  |
|              | OK Cancel                    |  |  |  |  |  |  |  |  |

16. You will see the join appear in the Joins tab. Click OK.

| Я.                    |            | Layer           | Properties - signif | ? ×        |
|-----------------------|------------|-----------------|---------------------|------------|
| General               | Joins      |                 |                     |            |
| Style                 | Join layer | Join field      | Target field        |            |
|                       | · matrix   | InputID         | I_D                 |            |
| Labels                |            |                 |                     |            |
| Fields                |            |                 |                     |            |
| Display               |            |                 |                     |            |
| Actions               |            |                 |                     |            |
| • Joins               |            |                 |                     |            |
| Diagrams              |            |                 |                     |            |
| 🕜 Metadata            |            |                 |                     |            |
|                       |            |                 |                     |            |
|                       |            |                 |                     |            |
|                       |            |                 |                     |            |
|                       |            |                 |                     |            |
|                       |            |                 |                     |            |
|                       |            |                 |                     |            |
|                       |            |                 |                     |            |
|                       | <b>(</b>   | ]               |                     |            |
| Restore Default Shul  |            | Save As Default | Load Style          | Sava Stala |
| Restore Default Style |            | Save As Default |                     | Save Style |
|                       |            |                 | OK Cancel           | Apply Help |

17. Now open the attribute table of the Earthquakes layer by right-clicking and selecting Open Attribute Table.

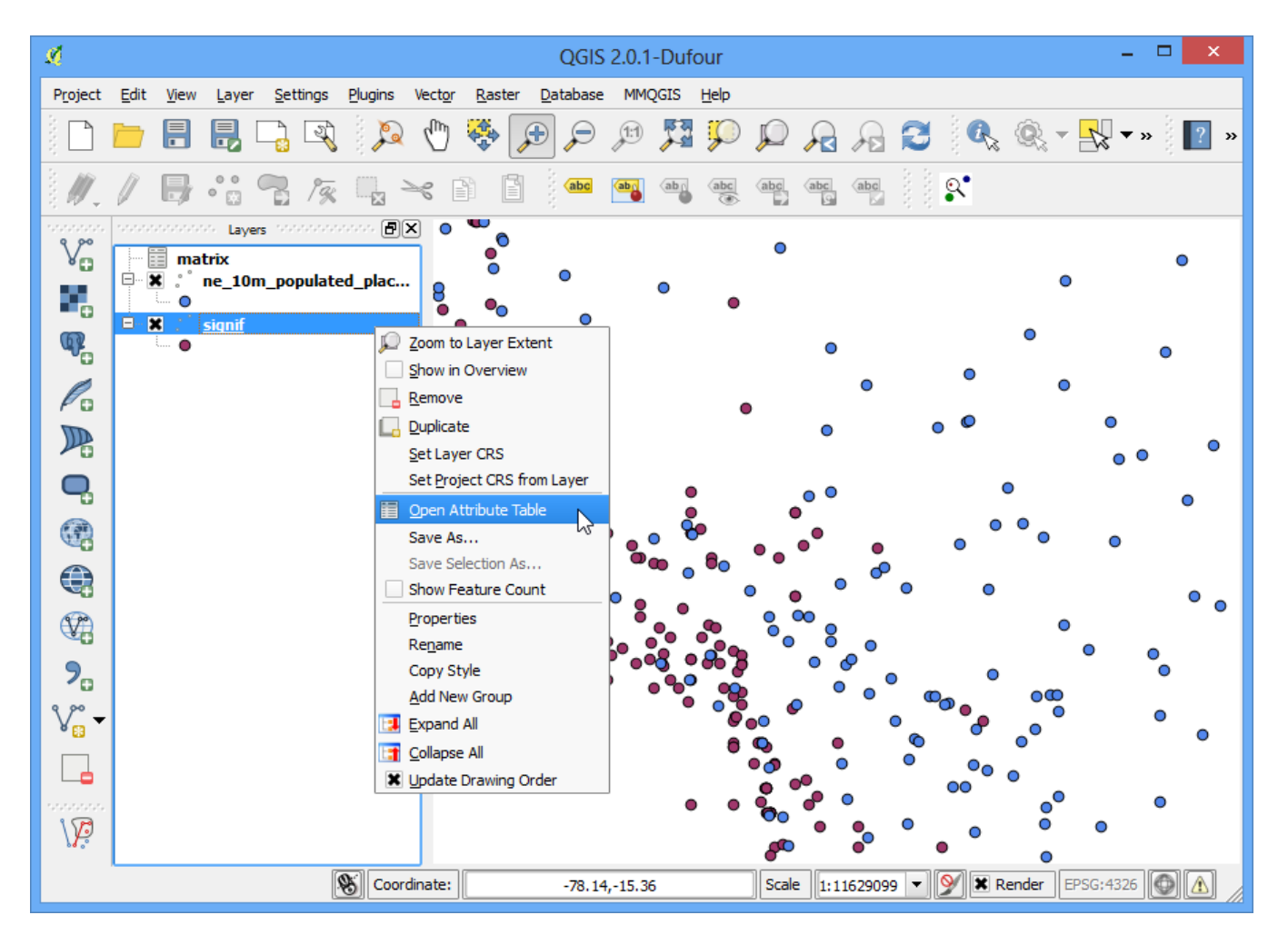

18. You will see that for every Earthquake feature, we now have an attribute which is the nearest neighbor (closest populated place) and the distance to the nearest neighbor.

| ø       |                  | Attribute table | e - signif :: Featu | ures total: 5727, | filtered: 5727, | selected: 0       |                 | × |
|---------|------------------|-----------------|---------------------|-------------------|-----------------|-------------------|-----------------|---|
|         | 8                | è 🖪 🖪 🛙         | 🗟 😽 🞾 🛛             |                   |                 |                   |                 | ? |
|         | DAMAGE_DESCR     | L_HOUSES_DESTR  | ES_DESTROYED_E      | L_HOUSES_DAM      | SES_DAMAGED_D   | matrix_TargetID   | matrix_Distance | Þ |
| 0       | NULL             | NULL            | NULL                | NULL              | NUL             | Al Karak          | 0.221721171014  | Ŧ |
| 1       | NULL             | NULL            | NULL                | NULL              | NULL            | Al Ladhiqiyah     | 0.14440803693   | 9 |
| 2       | 1                | NULL            | 1                   | NULL              | NULL            | Buzmeyin          | 0.0526324624814 | 4 |
| 3       | NULL             | NULL            | NULL                | NULL              | NULL            | Al Khalil         | 0.20841800456   | 5 |
| 4       | NULL             | NULL            | NULL                | NULL              | NULL            | Iraklio           | 0.40884356740   | 9 |
| 5       | 3                | NULL            | NULL                | NULL              | NULL            | Iraklio           | 1.108254910     | 7 |
| 6       | 3                | NULL            | NULL                | NULL              | NULL            | Al Ladhiqiyah     | 0.14440803693   | 3 |
| 7       | NULL             | NULL            | NULL                | NULL              | NULL            | As Salt           | 0.23056979445   | 1 |
| 8       | NULL             | NULL            | NULL                | NULL              | NULL            | Al Aqabah         | 0.1066113999    | 7 |
| 9       | NULL             | NULL            | NULL                | NULL              | NULL            | Al Qunaytirah     | 0.3471347086    | 3 |
| 10      | NULL             | NULL            | NULL                | NULL              | NULL            | Nabatiye et Tahta | 0.25639531179   | 3 |
| 11      | NULL             | NULL            | NULL                | NULL              | NULL            | Sparti            | 0.101878534504  | 4 |
| 12      | NULL             | NULL            | NULL                | NULL              | NULL            | Saida             | 0.0032616789332 | 1 |
| 13      | NULL             | NULL            | NULL                | NULL              | NULL            | Piraiévs          | 0.206150410754  | 4 |
| 14      | NULL             | NULL            | NULL                | NULL              | NULL            | Volos             | 0.481060947     | 3 |
| 15      | 1                | NULL            | 1                   | NULL              | NULL            | Sparti            | 0.101878534504  | 4 |
| 16      | 3                | NULL            | 3                   | NULL              | NULL            | Lamia             | 0.265998307404  | 4 |
| 17      | 3                | NULL            | NULL                | NULL              | NULL            | Varamin           | 0.23910150104   | 5 |
| 18      | 3                | NULL            | 3                   | NULL              | NULL            | Patra             | 0.520403483984  | 4 |
| 19      | 1                | NULL            | NULL                | NULL              | NULL            | Iraklio           | 0.350232618378  | 3 |
| 20      | NULL             | NULL            | NULL                | NULL              | NULL            | Kavala            | 1.1152439462    | 2 |
| 21<br>◀ | NULL             | NHH             | NULL                | NULL              | NHH             | Raikot            | 0 71705676856   |   |
| Sł      | now All Features |                 |                     |                   | 6               |                   |                 |   |